JURNAL

## MANAJEMEN BANDWIDTH MENGGUNAKAN SIMPLE QUEUE PADA MIKROTIK DI SMK PGRI 1 KOTA KEDIRI

## BANDWIDTH MANAGEMENT USING A SIMPLE QUEUE AT MIKROTIK IN SMK PGRI 1 KEDIRI

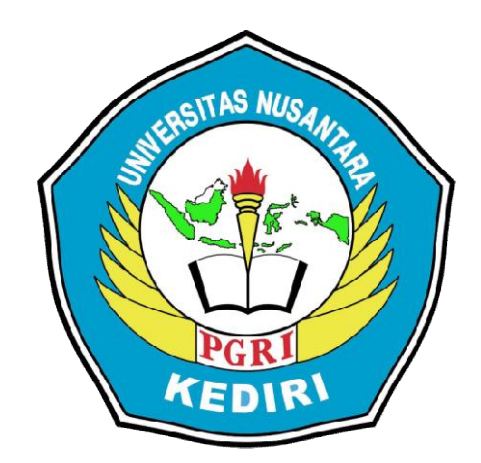

Oleh: AGUS PRAWITO 12.1.03.02.0264

**Dibimbing oleh :** 

1. Fatkur Rhohman, M.Pd

2. Mochamad Bilal, S.kom., M.Cs

# PROGRAM STUDI TEKNIK INFORMATIKA FAKULTAS TEKNIK UNIVERSITAS NUSANTARA PGRI KEDIRI 2017

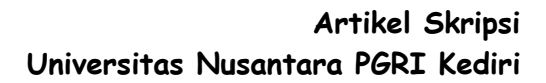

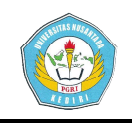

Artikel Skripsi Universitas Nusantara PGRI Kediri

## SURAT PERNYATAAN ARTIKEL SKRIPSI TAHUN 2017

#### Yang bertanda tangan di bawah ini:

| Nama Lengkap                                         | : AGUS PRAWITO                                          |  |  |  |
|------------------------------------------------------|---------------------------------------------------------|--|--|--|
| NPM                                                  | : 12.1.03.02.0264                                       |  |  |  |
| Telepun/HP                                           | : 085736532871                                          |  |  |  |
| Alamat Surel (Email)                                 | : prawagus89@gmail.com                                  |  |  |  |
| Judul Artikel                                        | : MANAJEMEN BANDWIDTH MENGGUNAKAN                       |  |  |  |
| SIMPLE QUEUE PADA MIKROTIK DI SMK PGRI 1 KOTA KEDIRI |                                                         |  |  |  |
| Fakultas – Program Studi                             | am Studi : TEKNIK – TEKNIK INFORMATIKA                  |  |  |  |
| Nama Perguruan Tinggi                                | : UNIVERSITAS NUSANTARA PGRI                            |  |  |  |
| Alamat Perguruan Tinggi                              | gi : Jl. K.H. Ahmad Dahlan No. 76, Mojoroto,Kota Kediri |  |  |  |

Dengan ini menyatakan bahwa :

- artikel yang saya tulis merupakan karya saya pribadi (bersama tim penulis) dan bebas plagiarisme;
- b. artikel telah diteliti dan disetujui untuk diterbitkan oleh Dosen Pembimbing I dan II.

Demikian surat pernyataan ini saya buat dengan sesungguhnya. Apabila di kemudian hari ditemukan ketidaksesuaian data dengan pernyataan ini dan atau ada tuntutan dari pihak lain, saya bersedia bertanggungjawab dan diproses sesuai dengan ketentuan yang berlaku.

| Me                                       | Kediri, 31 Januari 2017        |                                      |
|------------------------------------------|--------------------------------|--------------------------------------|
| Pembimbing I                             | Pembimbing II                  | Penulis,                             |
| Fatkur Rhohman, M.Pd<br>NIDN. 0728088503 | Mochamad Bilal, S.kom,<br>M.Cs | Agus Prawito<br>NPM. 12.1.03.02.0264 |

Agus Prawito | 12.1.03.02.0264 Teknik - Teknik Informatika simki.unpkediri.ac.id

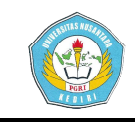

## MANAJEMEN BANDWIDTH MENGGUNAKAN SIMPLE QUEUE PADA MIKROTIK DI SMK PGRI 1 KOTA KEDIRI

Agus Prawito 12.1.03.02.0264 Teknik – Teknik Informatika prawagus89@gmail.com Fatkur Rhohman, M.Pd dan Mochamad Bilal, S.Kom., M.Cs UNIVERSITAS NUSANTARA PGRI KEDIRI

#### ABSTRAK

Penggunaan *bandwidth* di sebuah jaringan seringkali kurang dimanfaatkan secara optimal. Hal ini dapat disebabkan oleh adanya satu atau lebih *client* yang menghabiskan kapasitas *bandwidth* dalam jaringan tersebut untuk download dan upload, streaming video, mengakses aplikasi-aplikasi yang dapat menyita kapasitas bandwidth. Jaringan internet seperti pada Instansi sekolah, sering terjadi dominasi bandwidth antar client. Permasalahan penelitian ini adalah (1) Bagaimana pembagian bandwidth yang adil dan merata pada client yang berada di jaringan tersebut (2) Bagaimana cara mengkonfigurasi manajemen Bandwidth pada jaringan Lan dengan routerboard RB750 r2 dengan teknik simple queue. Metode htb menggunakan teknik simple queue pada mikrotik routerboard RB750 r2. Penelitian dilaksanakan mulai pengumpulan data dan langsung tinjau lokasi ruang maupun bengkel yang berada di instansi sekolah SMK PGRI 1 KOTA KEDIRI. Sehingga Manajemen yang didapat dari teknik simple queue pada mikrotik menggunakan winbox dapat membagi bandwidth setiap Ip client dapat membatasi upload dan download client. Kesimpulan hasil penelitian ini ad alah (1) Manejemen bandwidth menggunakan simple queue pada routerboard RB750 r2 sangat mempengaruhi koneksi upload dan download maka penggunaan dibagi sesuai dengan kebutuhan client agar lebih efisian koneksi penggunaan internetnya dan lebih merata. (2) Dengan winbox versi 2.2.18 konfigurasi dengan mikrotik routerboard RB750 r2 bisa kompatibel dan sesuai yang diharapkan untuk proses konfigurasi ini.

Kata Kunci: Manajemen bandwidth, mikrotik, simple queue, routerboard, winbox.

#### I. LATAR BELAKANG

Perkembangan teknologi informasi yang sangat pesat telah membuat banyak perubahan bagi kehidupan manusia. Hal ini ditandai dengan perkembangan teknologi berbagai perangkat keras maupun lunak yang telah membawa dampak yang cukup besar dalam hal penyajian informasi. Penyajian informasi menjadi lebih cepat, lebih tepat, dan lebih akurat tanpa dibatasi oleh ruang dan waktu.

Kecepatan *upload* maupun *download* merupakan 2 hal yang sangat penting untuk memperlancar transmisi data. Banyak hal yang dapat mempengaruhi kecepatan dua proses tersebut, diantaranya yaitu besarnya *bandwidth* yang digunakan jaringan tersebut dan seberapa efektif *bandwidth* tersebut bisa dimanfaatkan.

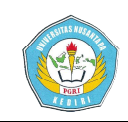

*Bandwidth* adalah suatu penghitungan konsumsi data yang tersedia pada suatu telekomunikasi. Dihitung dalam satuan bits per *seconds*/bps [1].

Penggunaan bandwidth di sebuah jaringan seringkali kurang dimanfaatkan secara optimal. Hal ini dapat disebabkan oleh adanya satu atau lebih client yang menghabiskan kapasitas bandwidth dalam jaringan tersebut untuk download atau untuk mengakses aplikasi-aplikasi yang kapasitas bandwidth. dapat menyita Jaringan internet seperti pada Instansi sekolah, sering terjadi dominasi bandwidth antar *client* atau pengguna yang di akibatkan salah satu atau beberapa client melakukan download dan upload file besar, misalnya mengerjakan tugas dinas yang online, mencari materi atau bahan pengajar yang berupa video, atau yang lainnya. sehingga dapat menganggu *client* atau pengguna lain. Salah satu solusi agar bandwidth dapat dimanfaatkan lebih optimal adalah dengan mengelola bandwidth yang tersedia dalam jaringan tersebut.

#### II. METODE

#### 1. Simple Queue

*Simple Queue* merupakan menu pada MikrotikOS untuk melakukan manajemen *bandwidth* untuk skenario jaringan sederhana.Untuk menggunakan Simple Queue, pekerjaan packet classification dan marking packet untuk tidak wajib dilakukan. Meskipun demikian, simple queue sebenarnya juga bisa melakukan manajemen bandwidth terhadap packet-packet sudah yang di marking.

Konfigurasi queue yang dilakukan oleh simple queue tetap menggunakan Hierarchical Token Bucket sebagai metode utama. Namun queue tersebut tidak di lakukan pada interface fisik. Simple Queue akan melakukan queue pada interface virtual. Pada RouterOS v5 akan dilakukan pada interface Global-In. Global-Out. Atau Global-Total. Sedangkan pada RouterOS v6. Simple Queue memiliki tempt khusus sendiri untuk melakukan queue. Pada saat menggunakan Simple Queue baris konfigurasi queue sudah mampu untuk melakukan queue terhadap packet upload, packet download upload/download maupun total sekaligus [2].

#### 2. Topologi star

topologi dalam penelitian ini menggunakan topologi star

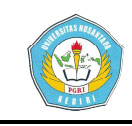

karena kelebihannya sangat banyak.

- a. Kelebihan topologi star
- Dapat di gunakan untuk sistem jaringan workgroup (*peer to peer*) atau *client – server*.
- Transfer pertukaran *file*, data dengan menggunakan teknik *sharing* folder.
- Memungkinkan untuk penambahan node pada saat jaringan aktif jadi pada untuk penambahan node jaringan tidak perlu di matikan.
- Jika salah satu node ada yang rusak, sistem jaringan tetap dapat beraktifitas.
- 5) Mudah di hubungkan dengan jaringan lain.
- 6) Mudah dalam perawatan jaringan.
- b. Kekurangan topologi star
- Biaya agak mahal, karena menggunakan hub/swicth.
- Hub/swicth merupakan kunci dari aktifitas jaringan, jika hub/swicth rusak maka aktifitas jaringan akan berhenti (jaringan rusak).
- Bila menggunakan hub dan lalu
  lintas data padat dapat
  menyebabkan terjadi *collision* (tabrakan data).

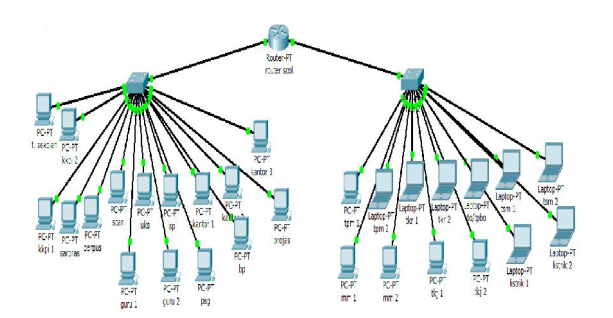

#### Gambar 4.1 topologi star

#### III. HASIL DAN KESIMPULAN

#### A. HASIL

#### 1. Tampilan Input

Routerboard mikrotik RB750 r2 mempunyai 5 ether yang bisa disetting IP address pada setiap ethernya. Pada mikrotik routerboard RB750 r2 ini penulis menggunakan 3 ether , ether1 untuk IP public, ether2 untuk kantor dan ether3 untuk bengkel.

Tampilan awal winbox konfigurasi dengan routerboard (mikrotik), winbox dapat langsung dijalankan dengan memasukkan mac address mikrotik. Isi juga *login* dengan admin sedangkan *password* dikosongkan seperti Gambar 5.1.

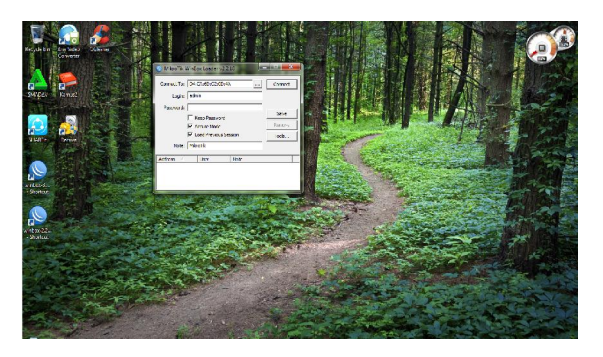

Gambar 5.1 tampilan winbox

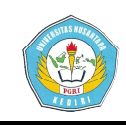

Tampilan setelah semua ether sudah di masukkan ether 1, ether 2, ether 3. Seperti pada Gambar 5.6.

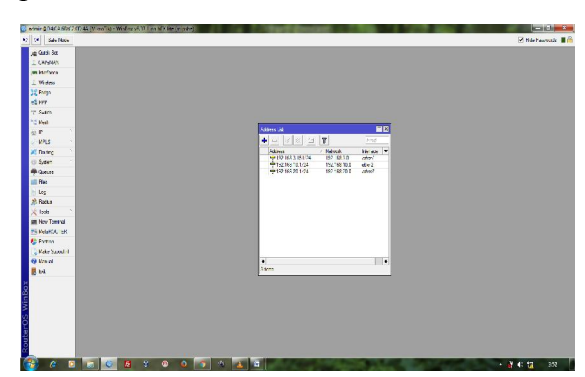

## Gambar 5.6 tampilan ether 1,2,3

Setting *gateway* untuk ether1, ether2, ether3 pada routerboard RB750 r2 ini. Seperti pada Gambar 5.7.

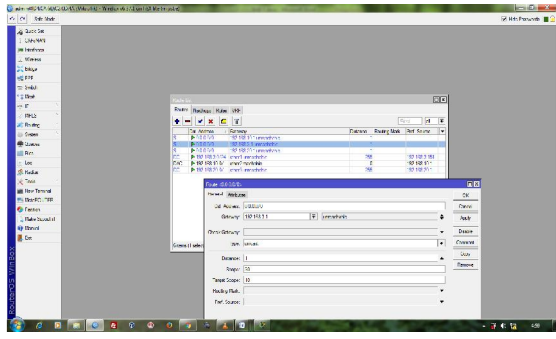

### Gambar 5.7 gateway

Pengaturan DNS bertujuan agar bisa mentransmisikan alamat IP server atau merubah alamat IP menjadi nama domain. Isikan DNS biznet karena penulis memakai koneksi ini yaitu 203.142.82.222, 203.142.84.222 lihat pada Gambar 5.8.

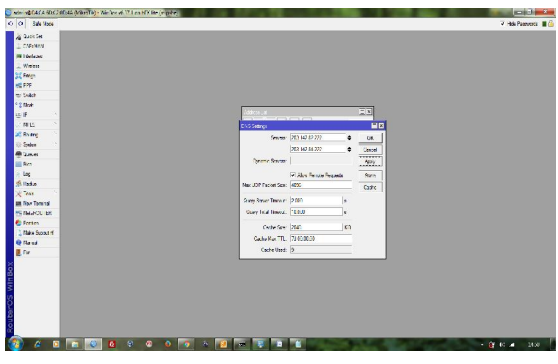

Gambar 5.8 DNS Biznet

dengan parameter sebagai berikut:

#### Tabel 5.1 IP address target

| NO | ETHER 2                                                                          | NO | ETHER 3                                                                           |
|----|----------------------------------------------------------------------------------|----|-----------------------------------------------------------------------------------|
| 1  | Name= toko<br>sekolah<br>Target-address=<br>192.168.10.2<br>May limit=           | 1  | Name= listrik 1<br>Target-address=<br>192.168.20.2<br>Max-limit=<br>2560000       |
|    | Max-limit=<br>256000/256000                                                      |    | 256000/256000                                                                     |
| 2  | Name= kkpi 1<br>Target-address=<br>192.168.10.3<br>Max-limit=<br>256000/256000   | 2  | Name= listrik 2<br>Target-address=<br>192.168.20.3<br>Max-limit=<br>256000/256000 |
| 3  | Name= kkpi 2<br>Target-address=<br>192.168.10.4<br>Max-limit=<br>256000/256000   | 3  | Name= tpm 1<br>Target-address=<br>192.168.20.4<br>Max-limit=<br>256000/256000     |
| 4  | Name= scan<br>Target-address=<br>192.168.10.5<br>Max-limit=<br>256000/256000     | 4  | Name= tpm 2<br>Target-address=<br>192.168.20.5<br>Max-limit=<br>256000/256000     |
| 5  | Name= uks<br>Target-address=<br>192.168.10.6<br>Max-limit=<br>256000/256000      | 5  | Name= tkr 1<br>Target-address=<br>192.168.20.6<br>Max-limit=<br>256000/256000     |
| 6  | Name= kantor 1<br>Target-address=<br>192.168.10.7<br>Max-limit=<br>256000/256000 | 6  | Name= tkr 2<br>Target-address=<br>192.168.20.7<br>Max-limit=<br>256000/256000     |
| 7  | Name= kantor 2<br>Target-address=<br>192.168.10.8<br>Max-limit=<br>512000/512000 | 7  | Name= to/tpbo<br>Target-address=<br>192.168.20.8<br>Max-limit=<br>256000/256000   |
| 8  | Name= kantor 3<br>Target-address=<br>192.168.10.9<br>Max-limit=<br>256000/256000 | 8  | Name= tsm 1<br>Target-address=<br>192.168.20.9<br>Max-limit=<br>256000/256000     |
| 9  | Name= lsp<br>Target-address=<br>192.168.10.10<br>Max-limit=<br>256000/256000     | 9  | Name= tsm 2<br>Target-address=<br>192.168.20.10<br>Max-limit=<br>256000/256000    |
| 10 | Name= sarpras<br>Target-address=<br>192.168.10.11<br>Max-limit=<br>256000/256000 | 10 | Name= tkj 1<br>Target-address=<br>192.168.20.11<br>Max-limit=<br>512000/512000    |
| 11 | Name= perpus<br>Target-address=<br>192.168.10.12<br>Max-limit=<br>256000/256000  | 11 | Name= tkj 2<br>Target-address=<br>192.168.20.12<br>Max-limit=<br>256000/256000    |
| 12 | Name= guru 1<br>Target-address=<br>192.168.10.13<br>Max-limit=<br>256000/256000  | 12 | Name= mm 1<br>Target-address=<br>192.168.20.13<br>Max-limit=<br>256000/256000     |
| 13 | Nama= guru 2<br>Target-address=<br>192.168.10.14<br>Max-limit=<br>256000/256000  | 13 | Name= mm 2<br>Target-address=<br>192.168.20.14<br>Max-limit=<br>256000/256000     |

Agus Prawito | 12.1.03.02.0264 Teknik - Teknik Informatika

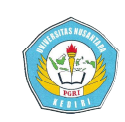

| 14 | Name= bp<br>Target-address=<br>192.168.10.15<br>Max-limit=<br>256000/256000     |  |
|----|---------------------------------------------------------------------------------|--|
| 15 | Name= psg<br>Target-address=<br>192.168.10.16<br>Max-limit=<br>256000/256000    |  |
| 16 | Name= projas<br>Target-address=<br>192.168.10.17<br>Max-limit=<br>256000/256000 |  |

### 2. Tampilan Output

Tampilan *output* setelah IP address semua *client* sudah di inputkan ke mikrotik seperti Gambar 5.11

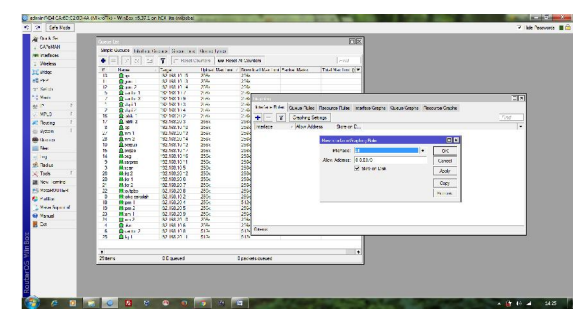

Gambar 5.11 IP address semua client

Agar bisa melihat *traffic* manajemen *bandwidth* dengan *simple queue*, aktifkan *tools graph* pada mikrotik. Berikut cara pengaktifannya klik tools graphing, buat rule ( klik tanda + ) dengan parameter seperti Gambar 5.12.

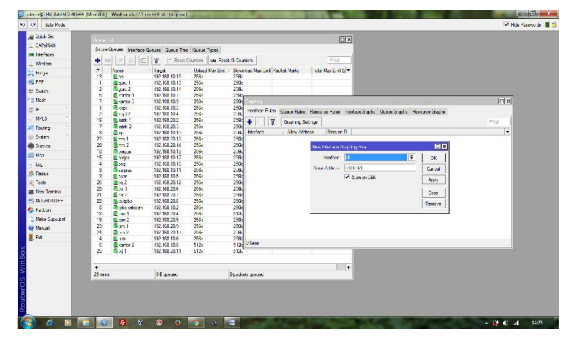

Gambar 5.12 menu graphing

Dari hasil management bandwidth yang sudah dikonfigurasi dibatasi pada setiap *client upload download* sebesar 256kbps dan 512kbps pada mikrotik. Berikut lihat Gambar 5.15.

| 256kbps=    | 512kbps=   |
|-------------|------------|
| 256000bps   | 512000bps  |
| =256000/8   | =512000/8  |
| =32000 B    | =64000 B   |
| =31,25 KBps | =62,5 KBps |

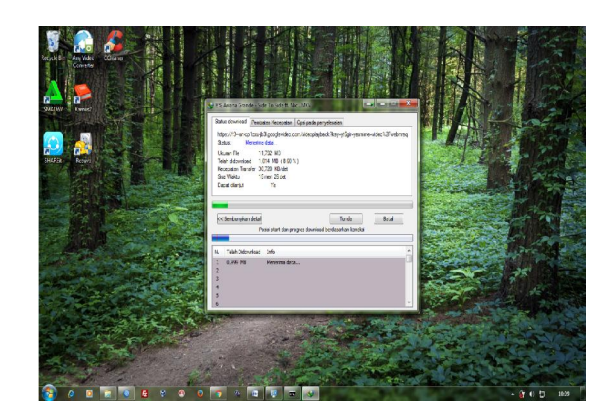

#### Gambar 5.15 limit client

### IV. DAFTAR PUSTAKA

[1]Surya. 2010. Bandwidth Management Dengan Menggunakan Mikrotik Router OS Pada RtRw-Net. Skripsi. Jakarta: Program Studi Teknik Informatika Universitas Islam Negeri Syarif Hidayatullah.

[2]Towidjojo. 2016 . *Mikrotik Kungfu Kitab I*. Palu: jasakom.